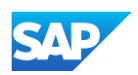

## Creating and Publishing PunchOut Level 1 Catalogs Online

- Log into or switch to your Test Account.
  - For more information, please refer to "Using and Creating a Test Account" <u>- click here</u>.
- Navigate to the Catalogs Tab and click "Customer Catalogs" tab.
- Click "Files" tab.
- On the Catalogs screen, click the "Create" button.

| isiness | s Network 🔻    | Enterprise A               | ccount TEST M              | obt                                   |                      |                             |                |                                                  |                 |                              |               |              |              | 57    |
|---------|----------------|----------------------------|----------------------------|---------------------------------------|----------------------|-----------------------------|----------------|--------------------------------------------------|-----------------|------------------------------|---------------|--------------|--------------|-------|
| Enable  | ement D        | Discovery ~                | Workbench                  | Orders                                | ses V All            | Invoices ~                  | Payments V     | Catalogs ~<br>Customer Catalo<br>Network Catalog | Reports ~       | Messages                     | Assessments   |              | 90           | Cre   |
| U       | Overvie        | New orders<br>Last 31 days | started                    | O<br>Items to confirm<br>Last 31 days |                      | O<br>Orders<br>Last 31 days |                | Orders to invoic<br>Last 31 days                 | e               | O<br>Invoices<br>Last 31 day | 5             |              | 2<br>More    |       |
| (       | Home<br>Catalo | Busines                    | s Network                  | Entern Discovery                      | orise Accou<br>Workt | oench O                     | ode<br>rders ∨ | Fulfillment                                      | ∨ Inv           | roices 🗸                     | Paymer        | nts ∨        | Catalogs     | ~     |
|         | File           | es Pu                      | inchOut Co<br>ogs for your | nfiguration<br>customers us           | ing the cata         | log dashboard               | d. Catalog f   | les must be Cl                                   | F, cXML, or     | Excel files (                | .cif, .xml, . | xls or .zip) | ). Some cust | omers |
| l       |                | Custo                      | omer Name                  | † Cata                                | log Name             | Version                     | File Na        | me Type                                          | Size<br>No item | Visibility                   | crea          | ated By      | Date Cre     | ated  |
| l       |                |                            |                            |                                       |                      |                             |                |                                                  |                 |                              |               |              |              |       |